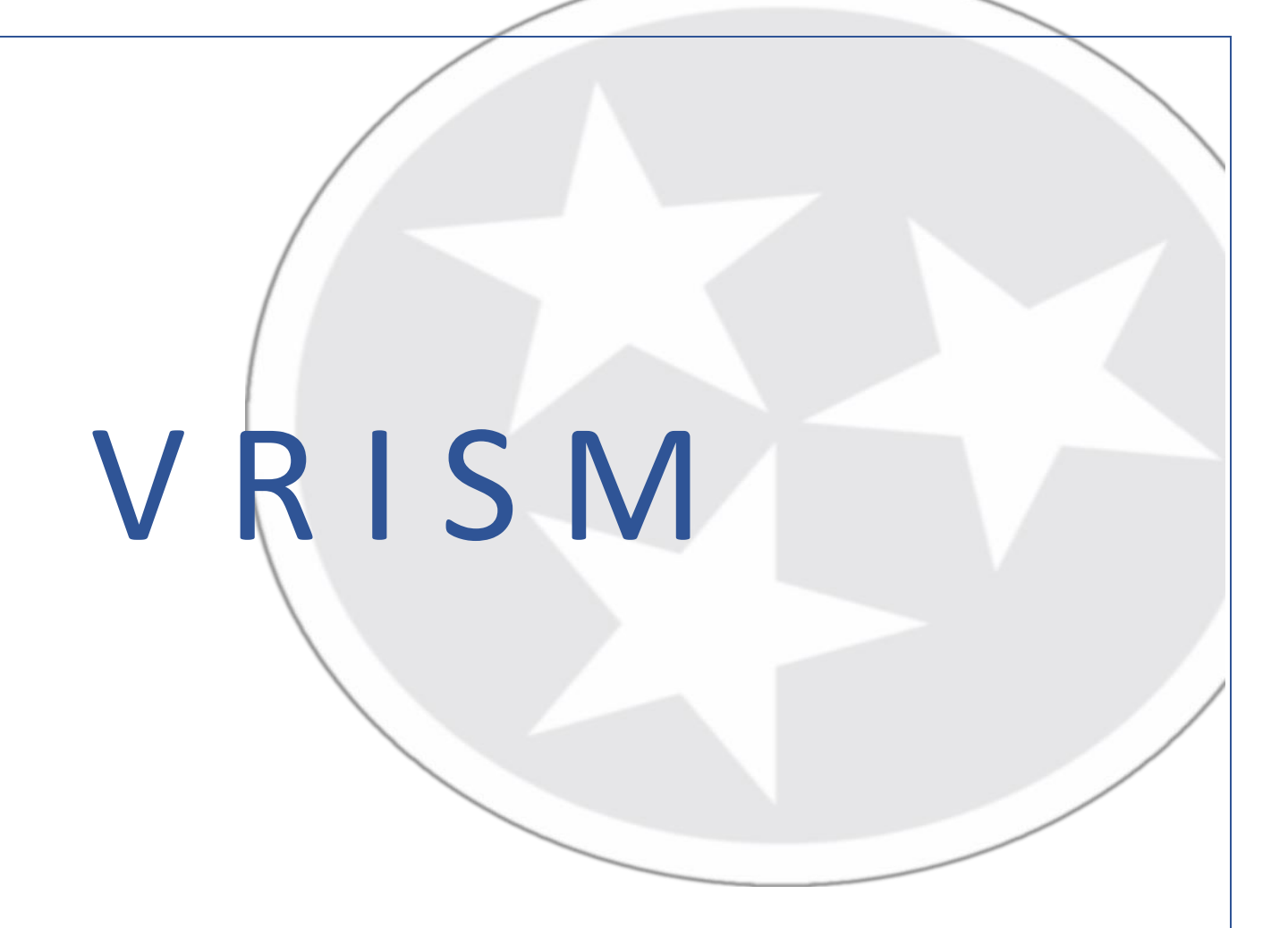

#### **Funeral Director Guide** Tennessee Vital Records 2024

#### Funeral Director Responsibility

- The responsibility of funeral directors obtaining the medical certification on the certificates of death remains the same from the previous paper process to the now fully electronic VRISM process.
- T.C.A. 68-3-502 requires that the death certificate be filed within 5 days of death.
- Funeral directors will be responsible for tabs 1-6, which is the demographic information of the decedent, as well as the physician assignment and release portion of tab 11.
- Per TCA 68-3-502 all death events shall be registered before final disposition.

Once you have logged into VRISM, this is the screen you will see.

### **Funeral Home Queue**

| Funeral Home                                                                        | Vrism - Vital Records |                                                                 |                                        |                                   |                |  |  |
|-------------------------------------------------------------------------------------|-----------------------|-----------------------------------------------------------------|----------------------------------------|-----------------------------------|----------------|--|--|
| RLS-1-44-TEST1<br>11/07/2022 07:31 AM<br>Your last login was at 06/28/2022 14:20:33 | Bookm                 | arks                                                            | Other                                  | News                              |                |  |  |
| Password expiration date - 2/5/2023                                                 | No Bo                 | okmarks marked yet!!!                                           | <b>e</b>                               | There is no news for Funeral Home |                |  |  |
| System 👻                                                                            |                       |                                                                 |                                        |                                   |                |  |  |
|                                                                                     | Missi                 | ng Demographic Into Dropped To Paper Missing Medical Certificat | 12<br>Ion Unassigned Medical Certifier |                                   |                |  |  |
|                                                                                     | Missi                 | ng Demographic Info                                             | Q Search                               |                                   | <b>○</b> ē Ⅲ ऱ |  |  |
|                                                                                     | Details               | Description                                                     | Event Date                             | Certified                         | Action         |  |  |
|                                                                                     | 0                     | HARRS ALEXIS 09/01/2019                                         | 09/01/2019                             | Y                                 | 0              |  |  |
|                                                                                     | 0                     | MOORE PATRICK 09/01/2019                                        | 09/01/2019                             | N                                 | 0              |  |  |
|                                                                                     | 0                     | LEWIS TOBY 09/01/2019                                           | 09/01/2019                             | N                                 | ۵              |  |  |
|                                                                                     | 0                     | HALL PAUL 09/01/2019                                            | 09/01/2019                             | N                                 | 0              |  |  |

These records are in your work queue and will require your attention at some point, you can click through the different tabs to see what is needed to file the records.

## Creating a Record

To create a record, follow the path: Death > New Death > Create on the left side of the screen. Enter in the decedent's information and click search. If no existing records match this search, press Create New Case.

| Funeral Home<br>FUNERAL HOME REHL 7 TEST |              | VI | Vrism - Vital Rec | cords |               |                 |     |                   |     |      |      |               |                 |
|------------------------------------------|--------------|----|-------------------|-------|---------------|-----------------|-----|-------------------|-----|------|------|---------------|-----------------|
| RLS-1-44-TEST1<br>11/07/2022 07:50 AM    |              | ₽  |                   |       |               |                 |     |                   |     |      |      |               | Death - New Dea |
| Your last login was at 11/07/2022 07:    | :50 AM       | Bo |                   |       |               |                 |     |                   |     |      |      |               |                 |
| Password expiration date - 2/5/2023      | Ê            | N  | Records List (0)  |       |               |                 | C   | 2, Search         |     |      |      |               | 6 ē I           |
| Death                                    |              | IN |                   |       |               |                 |     |                   |     |      |      |               |                 |
| Doam                                     |              |    | Last Name         | First | Date of Death | County of Death | Sex | Funeral Home      | ICN | Subm | Reg  | Action for MC | Action          |
| ✓ New Death                              |              |    |                   |       |               |                 | 1   | No data available |     |      |      |               |                 |
| Create                                   | *            |    |                   |       |               |                 |     |                   |     |      |      | -             |                 |
| Update                                   | х <b>ұ</b> х |    |                   |       | Create        | New Case        |     |                   |     |      | Exit |               |                 |
| Search                                   | τ <b>΄</b> Σ |    |                   |       |               |                 |     |                   |     |      |      |               |                 |
| > Print                                  |              |    |                   |       |               |                 |     |                   |     |      |      |               |                 |
| System                                   | •            | N  |                   |       |               |                 |     |                   |     |      |      |               |                 |
|                                          |              |    |                   |       |               | 3               |     |                   |     |      |      |               |                 |

# Tab 1: Decedent

| 1 Decedent 2 Decedent Info 3 Origin/Race 4 Parents/Informant 5 Disposition 6 Funeral Directo | r/Embalmer [7 **Time/Autopsy**] [8 **Cause of Death**] [9 **Hanner/Details/Injury**] [10 **Certifier**] [11 Case Actions] |   |
|----------------------------------------------------------------------------------------------|----------------------------------------------------------------------------------------------------|---|
| 1. Decedent's Legal Name                                                                     | 12. Social Security Number                                                                                                |   |
|                                                                                              | SSN 999-99-9999                                                                                                    |   |
| First POPEYE                                                                                 | None                                                                                                    |   |
| Midde THE                                                                                    | Verification status 35 - No SSN verification - missing or invalid data 🛩                                                  |   |
| Last SALOR                                                                                   | 8. PlacelLocation of Death                                                                                                |   |
| Last name prior to first marriage                                                            | Place of death NURSING HOME/LONG TERM CARE                                                                                |   |
| Suffix                                                                                       | Specify other                                                                                                    |   |
| Decedent has AKA/alias                                                                       | Description of dealth for selection facility Shift BY                                                                     |   |
| 2. Sex                                                                                       | Honetal Galact                                                                                                    |   |
| Sex MALE                                                                                     |                                                                                                    |   |
| 3. Date of Death                                                                             | Nacion home/                                                                                                    |   |
| Date of death 06/17/2018                                                                     | long term care Select 🗹                                                                                                   | 1 |
| Date found                                                                                   | Check if facility is not in the list                                                                                      |   |
| 4. Time of Death                                                                             | Country UNITED STATES                                                                                                    |   |
| Time 12:00                                                                                   | State TENNESSEE                                                                                                    |   |
| Time designation PM                                                                          | County list SHELBY                                                                                                    |   |
| 6. Date of Birth                                                                             | County SHELBY                                                                                                    |   |
| Date of birth 01/17/1929                                                                     | City list ARUNGTON                                                                                                    |   |
| 5. Age                                                                                       | City or fown ARLINGTON                                                                                                    |   |
| Age Over t year 🔽                                                                            | Facility name SEA DOGS RETIREMENT HOME                                                                                    |   |
| Years 09                                                                                     | Street and number 999 BARNACLE WAY                                                                                        |   |
| Months & days                                                                                | Apartment number                                                                                                    |   |
| Hours K minutes                                                                              | Zip code 99999                                                                                                    |   |
|                                                                                              |                                                                                                    |   |
| P                                                                                            | reviews Next Finish Cancel                                                                                                |   |

Complete all information in the opened white fields, others may open as you enter information.

Note: Any changes made to tab 1 other than the middle name or the social security number after a physician has certified the cause of death will result in the record becoming uncertified thus causing the physician to certify the record again.

Please be sure to go back to tab 1 before you release the record to the state to ensure the social security number has been verified. You can make 5 attempt to verify the social security number to the decedent.

# Tab 2: Decedent Info

#### eath - Last: SAILOR First: POPEYE Middle: THE Date of death: 05/17/2018

| 1 Decedent   2 Decedent Info   3 Origin/Race   4 Parents/Informant   5 Disposition   6 Funeral Director/Embalmer   7 **Time/Autopsy | * [8 **Cause of Death**  9 **Manner/Details/Injury** 10 **Certifier**] 11 Case Actions |
|----------------------------------------------------------------------------------------------------|----------------------------------------------------------------------------------------|
| 7. Birthplace                                                                                                    | 13. Decedent's Residence                                                               |
| Country UNKNOWN                                                                                                    |                                                                                        |
| State/province Select                                                                                                    | Street and number 999 BARNACLE WAY                                                     |
| City list Select V                                                                                                    | Apartment number                                                                       |
| Oty                                                                                                    | Country UNITED STATES                                                                  |
| 9. Marital Status                                                                                                    | State/province TENNESSEE                                                               |
| Marital status NEVER MARRIED                                                                                                    | County list SHELBY                                                                     |
| 10. Surviving Spouse                                                                                                    | County SHELBY                                                                          |
| Unknown                                                                                                    | City list ARLINGTON 🗸                                                                  |
| First                                                                                                    | City or town ARLINGTON                                                                 |
| Midde                                                                                                    | Zip code 999999                                                                        |
| Last name of spouse prior to first marriage                                                                                         | Inside city limits? Yes V                                                              |
| Suffix                                                                                                    | 14. US Armed Forces                                                                    |
| 11. Decedent's Occupation/Industry                                                                                                  | Decedent ever in US armed forces? Yes                                                  |
| Usual occupation SAILOR                                                                                                    | 15. Decedent's Education                                                               |
| Kind of business/industry MAN                                                                                                    | Education 9TH - 12TH GRADE, NO DIPLOMA                                                 |
| Previous Next                                                                                                    | Finish Cancel                                                                          |

Note: Kind of business is NOT a business name, just the type is needed

# Tab 3: Origin/Race

| Chack Decedent's Best Hispanic Origin if not Hispanic, check No hor | 17 Decedent's Dare (Check all that apple) |
|---------------------------------------------------------------------|-------------------------------------------|
| No and Conside discount of these                                    | S lists                                   |
| Yer Havinan Mexican American or Chinana                             | Distance of Micros American               |
| Yes Puerto Binan                                                    | American Indian or Alaska Native          |
| Yes Cuban                                                           | Tible 1                                   |
| Yes, other Spanish/Hispanic/Latino                                  | 784.2                                     |
| ecity other                                                         |                                           |
| Unknown                                                             |                                           |
|                                                                     |                                           |
|                                                                     | Japanese                                  |
|                                                                     | Korean                                    |
|                                                                     | Vetnamese                                 |
|                                                                     | Other Asian                               |
|                                                                     | Specify 1                                 |
|                                                                     | Specify 2                                 |
|                                                                     | Native Havesian                           |
|                                                                     | Guamanian or Chamono                      |
|                                                                     | Samoan                                    |
|                                                                     | Other Pacific Islander                    |
|                                                                     | Specify 1                                 |
|                                                                     | Specify 2                                 |
|                                                                     | Other race                                |
|                                                                     | Specify 1                                 |
|                                                                     | Specify 2                                 |
|                                                                     | Thissan                                   |
|                                                                     |                                           |

### Tab 4: Parents/Informant

| . Father's Name                                         | 20. Informant's Name and Address                                                                                   |
|---------------------------------------------------------|----------------------------------------------------------------------------------------------------|
| Jinknown    Jinknown    Jinknown     Jinknown           | Relationship to decedent COMPANION       Other - specify       First       OLIVE       Middle       Last       OYL |
| Iristoonn    Irist  IIIIIIIIIIIIIIIIIIIIIIIIIIIIIIIIIII | Informant's Mailing Address<br>✓ Same as decedent<br>Street and number<br>Apartment number                         |
| Suffix                                                  | Country UNITED STATES                                                                                              |

Complete all required information

#### Tab 5: Disposition

| 1a. Method of Disposition                                                                                                    | 23. Funeral Home/License No.                                                           |
|----------------------------------------------------------------------------------------------------|----------------------------------------------------------------------------------------|
| Burial         □ Cremation           Donation         □ Entombment           ✓ Removal from state         ✓ Other           Other - specify         BURIAL AT SEA | Funeral FUNERAL HOME TEST - ANDERSON                                                   |
| 11b. Place of Disposition Country UNKNOWN Select Select Select Select Select UNKNOWN UNKNOWN UNKNOWN                                                              | funeral home   Select<br>list<br>Name   FUNERAL HOME TEST<br>Street and   1234 LOOP RD |
| ame of centrelety of other pace jint reknan rowak, wan eks                                                                                                    | Country UNITED STATES                                                                  |

### Tab 6: Funeral Director/Embalmer

#### eath -- Last: SAILOR First: POPEYE Middle: THE Date of death: 05/17/2018

| 2 a, b. Funeral Service Licensee or Agent | 22 c, d. Embalmer           |
|-------------------------------------------|-----------------------------|
| ist by name Select 🔽                      | ☑ Not embaimed              |
| ist by license number Select              | Embalmers by name Select    |
| Funeral director not in list              | Embalmers by license Select |
| icense number 984351                      | Embaimer not in list        |
| rst FUNERAL                               | License number              |
| ddle DIRECTOR                             | First                       |
| st TEST                                   | Middle                      |
| ffix                                      | Last                        |
|                                           | Suffix                      |

Once this information is completed, click on "Finish" then "Save as Pending" on the next page so you can print a funeral home copy. Please review this with the family. This will help to reduce errors and the hopefully eliminate the need for submitting an affidavit later to correct incorrect information.

#### How to print a funeral home copy for review

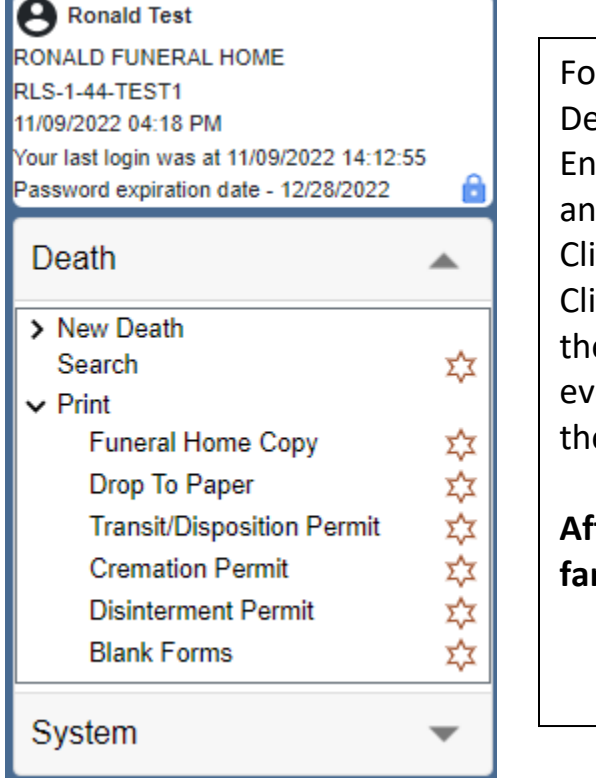

#### Follow the path:

Death > Print > Funeral Home Copy Enter the year of death and the decedents First and Last name, click search. Click continue on the bottom of the screen Click "Generate Document", copy will generate then print it and show it to the family. You could even have them sign it for future reference if there becomes the need for an affidavit.

After reviewing the Funeral Home Copy with the family go back to the record and go to tab 11.

## Tab 11: Case Actions

| Death – Last: SAILOR First: POPEYE Middle: THE Date of death: 05/17/2018                                                                                                   |                                                                                           |
|----------------------------------------------------------------------------------------------------|-------------------------------------------------------------------------------------------|
|                                                                                                    |                                                                                           |
| 1 Decedent   2 Decedent Info  3 Origin/Race  4 Parents/Informant  5 Disposition  6 Funeral Director/Embalmer  7 **Time/Autopsy**                                           | 8 **Cause of Death**   9 **Manner/Details/Injury**   10 **Certifier**   11 Case Actions   |
| Comments Among Users About Case                                                                                                    | Assign to Funeral nome                                                                    |
| <b>^</b>                                                                                                    | Select funeral Select                                                                     |
| Comments                                                                                                    | home                                                                                      |
| Contraction                                                                                                    | Funeral home not in list                                                                  |
| ×                                                                                                    | Case access                                                                               |
| According to Physician or MF County                                                                                                    | Click when assignment or transfer is complete                                             |
|                                                                                                    | Release Case                                                                              |
| Select physician TEST PHYSICIAN 4980090                                                                                                    | Check when ready for review before releasing Check if you decline to complete this record |
| Cauda and an ist                                                                                                    | Release                                                                                   |
| County of Automatica Street                                                                                                    | Constructed on recease                                                                    |
|                                                                                                    | Leties facts more about                                                                   |
| Case across PCCCCOSINIC                                                                                                    | Personal information status case pending                                                  |
| Click when assignment is complete                                                                                                    | Registration status Not submitted                                                         |
| Certify Medical                                                                                                    | Total unknown 4                                                                           |
| Check when ready to certify Check if you decline to certify                                                                                                    | Case Action History                                                                       |
| Declined by Certifier                                                                                                    | 05/18/2018 Record created by user ID: 533                                                 |
| Reason                                                                                                    |                                                                                           |
| Certifier                                                                                                    |                                                                                           |
| PHYSICIAN-To the best of my knowledge, death occurred at the date, time, and place, and due to the cause(s) and manner stated.                                             |                                                                                           |
| MEDICAL EXAMINER On the basis of examination, and/or investigation, in my opinion, death occurred at the date, time, and place, and due to the cause(s) and manner stated. |                                                                                           |
| Certify Un-certify                                                                                                    |                                                                                           |
|                                                                                                    |                                                                                           |
| Previous Next                                                                                                    | Finish Cancel                                                                             |

To assign a certifier, select the appropriate physican from the dropdown list, if this is a ME case assign it to the appropriate county of death. You must then check the box "Click when assignment is complete" and click on "Finish" at the bottom of the screen.

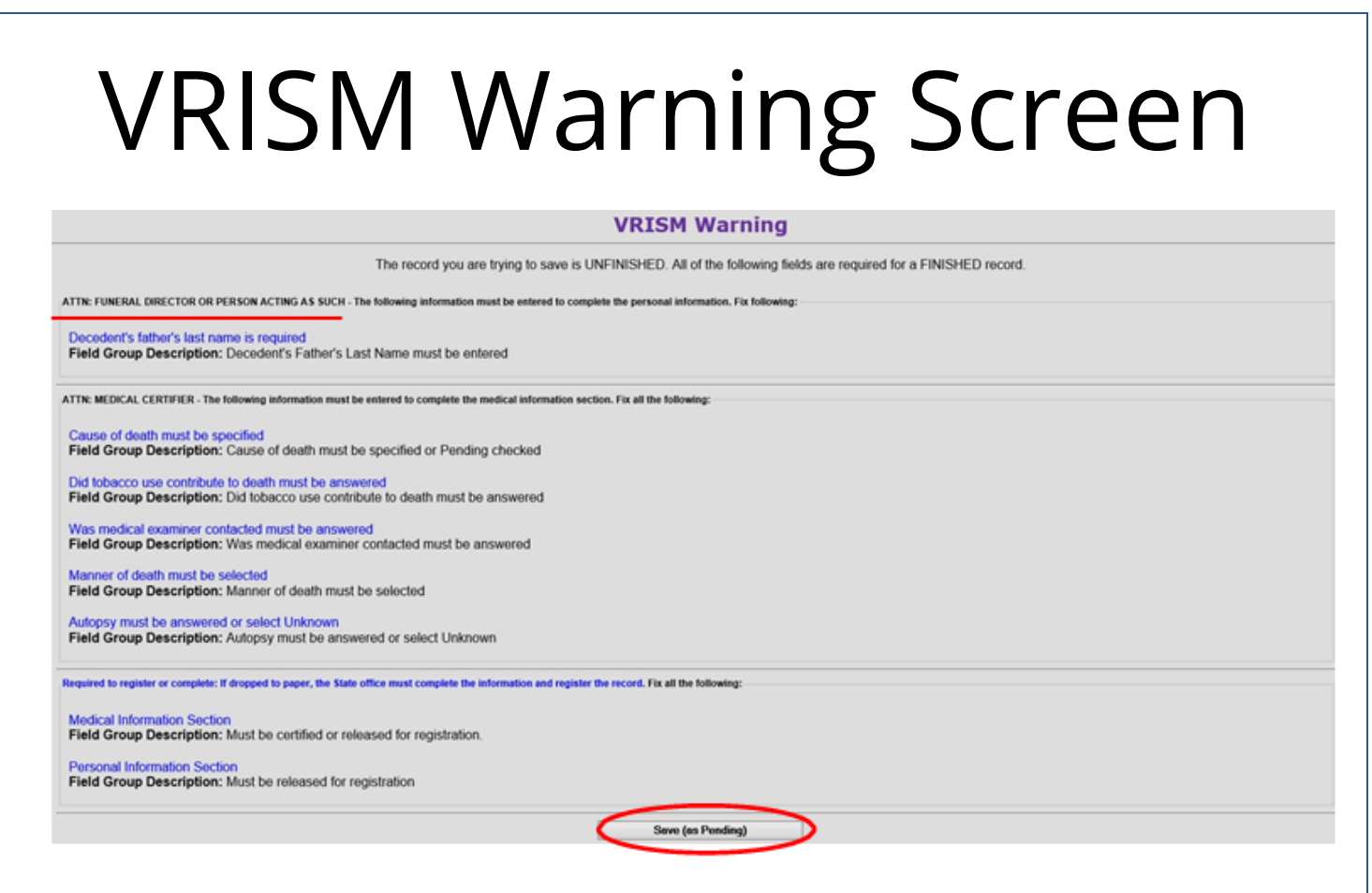

After you hit "Finish" on the previous page, if there are any items uncompleted, you will receive this warning page. Click on the item to be taken to it directly to complete.

#### Checking Certification Status

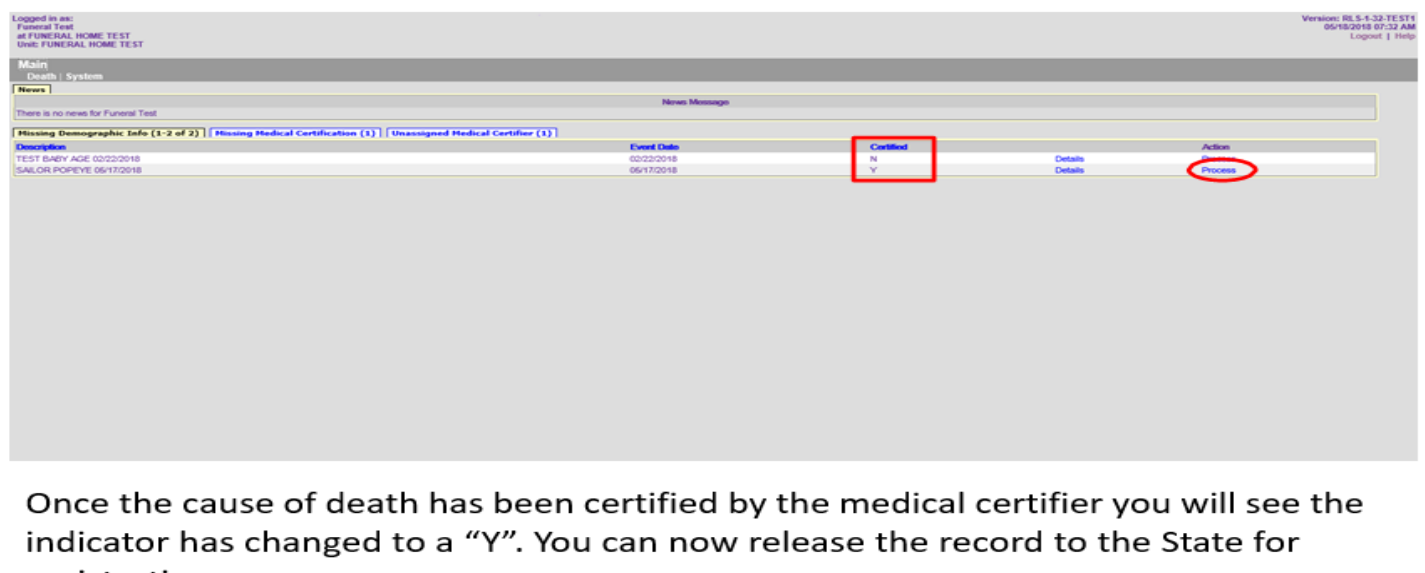

registration

| I Decedent Infe) 3 Origin/Race 4 Parents/Informant 5 Disposition 6 Funeral Director/Embalmer 7 **Time/Autopsy** 8 **Cause of Death** 9 **Hanner/Details/Injury** 10 **Certifier** 11 Case Actions         Comments Among Users About Case         Comments         Assign to Funeral Home         Select         Innered Select         Innered Select         Innered Nome         Assign to Physician or ME County         Citck when assignment or transfer is complete         Release Case                                                                                                    |  |
|----------------------------------------------------------------------------------------------------|--|
| Select       Image: Select         Physician to in list       Image: Select         County of occurrences 5HE.BY       Image: Select ME county         Select ME county       Image: Select ME county         Case access       Image: Select ME county         Case access       Image: Select ME county         Case access       Image: Select ME county         Case access       Image: Select ME county         Case access       Image: Select ME county         Case access       Image: Select ME county         Certify Medical       Select Me county         Obclined by Certifier       Release Cose         Certifier       Obf18/2018 Record created by user ID: 533 – 06/18/2018 User ID: 583         Assigned case to PHYSICIAN To the basis of examination, and/or investigation, in my opinion, death occurred at the date, time, and place, and due to the cause(s) and manner stated.         Image: Manner stated.       Image: Manner stated.         Certifiy       Un-certify |  |

Return to the record and go to tab 11, check the box "ready for review before releasing and then click the button "Release", then finish at the bottom.

NOTE: Only a funeral director or an individual acting as the funeral director may press the "release" button to register a record.

## Successful Transaction

| Main<br>Death I System                                                                                                 |
|----------------------------------------------------------------------------------------------------|
| Successful Transaction<br>Your transaction has been saved successfully.                                                |
| Record Details                                                                                                    |
| First name     POPEYE       Last name     SAILOR       State file number     000108       Date of death     05/11/2018 |
| Main Menu Repeat Task                                                                                                  |
|                                                                                                    |
|                                                                                                    |
|                                                                                                    |
|                                                                                                    |
| This is the screen you should see once it is registered with the State office.                                         |

## VRISM TIPS

| rector/Embalmer  7 **Time/Autopsy**  8 | **Cause of Death*            | *  9 **Manner/Details/Injury**  10 **Certifier**  11 Case Action |
|----------------------------------------|------------------------------|------------------------------------------------------------------|
|                                        | Zru. Ceruners                | Address                                                          |
|                                        | Street and number            | r/10 WASABI TRAIL                                                |
|                                        | Apartment or<br>suite number |                                                                  |
|                                        | Country                      | UNITED STATES                                                    |
|                                        | State/province               | TENNESSEE                                                        |
|                                        | City list                    | GATLINBURG                                                       |
|                                        | City or town                 | GATLINBURG                                                       |
|                                        | Zip code                     | 25698                                                            |
|                                        | 27d. Certifier's             | Title                                                            |
|                                        | Title list DO                | ✓                                                                |
|                                        | Title DO                     |                                                                  |
|                                        | 27b. Certifier's             | Number                                                           |
|                                        | Medical license n            | umber <mark>4986595</mark>                                       |
|                                        | 27 a, c. Certific            | ation Date                                                       |
|                                        | Date signed by ce            | ertifier (MM/DD/YYYY)                                            |
|                                        | $\sim$                       |                                                                  |

Note: Physician's do not enter any information on Tab 10. The "date signed by Certifier" will auto-populate when they have certified the record on tab 11.

| Comments Among Users About Case                                                                                                    | Assign to Funeral Home                                                                     |
|----------------------------------------------------------------------------------------------------|--------------------------------------------------------------------------------------------|
| Comments                                                                                                    | tuneral Select<br>home<br>Funeral home not in list                                         |
|                                                                                                    | Case<br>access                                                                             |
| Assign to Physician or ME County                                                                                                    | Beloase Case                                                                               |
| Select physician Select                                                                                                    | Check when reach for review helpse releasing Check if you decline to correlate this record |
| Physician not in list                                                                                                    |                                                                                            |
| County of occurrence SHELBY                                                                                                    | Release                                                                                    |
| Select ME county                                                                                                    | Case Status Information                                                                    |
| Case access                                                                                                    | Medical information status. Certified                                                      |
| Click when assignment is complete                                                                                                    | Personal information status case perioding<br>Beolistation status Not submitted            |
| Certify Medical                                                                                                    | Total unknown 4                                                                            |
| Check when ready to certify Check if you decline to certify                                                                                       | Case Action History                                                                        |
| Declined by Certifier                                                                                                    | 05/18/2018 Record created by user ID: 533 - 05/18/2018 User ID: 533                        |
| Reason                                                                                                    | Assigned case to PHYSICIAN TEST 4986695 05/18/2018 User ID 483                             |
| Certifier                                                                                                    | certified this case                                                                        |
| PHYSICIAN-To the best of my knowledge, death occurred at the date, time, and place, and due to the cause                                          | (s) and manner stated.                                                                     |
| MEDICAL EXAMINER-On the basis of examination, and/or investigation, in my opinion, death occurred at th<br>due to the cause(s) and manner stated. | e date, time, and place, and                                                               |
| Certify Un-certify                                                                                                    |                                                                                            |

To reassign a record, you would go to Tab 11 and select the new physicians name of the drop-down list. Click "check when assignment is complete" before saving the change.

Note: The physician listed in Tab 10 is the currently assigned physician.

#### VRISM Tips Getting a physician to sign a record

- If you are having trouble getting a physician to sign a record and the death occurred at a medical facility, please <u>call</u> and speak to the Administration, Risk Management or the Chief Medical Officer.
- If the physician refuses to do their due diligence or fails to complete the task in a timely manner, you may also reach out to the Medical Board for guidance.
- You can report the physician to the medical board at: <u>https://www.tn.gov/health/health-professionals/hcf-main/filing-a-</u> <u>complaint.html</u>
- The Office of Vital Records, specifically VRISM, acts as a platform for vital records and does not have jurisdiction to force medical certifier compliance.

Making Changes to a registered record

- All changes made to a registered record will require an original notarized affidavit.
- Changes made to items directly related to death such as name, date of death, place of death, time of death or cause of death will require an affidavit from the physician.
- For more information about the process or for status updates please contact the Amendments Department at <u>vramendments@tdhs.zendesk.com</u>

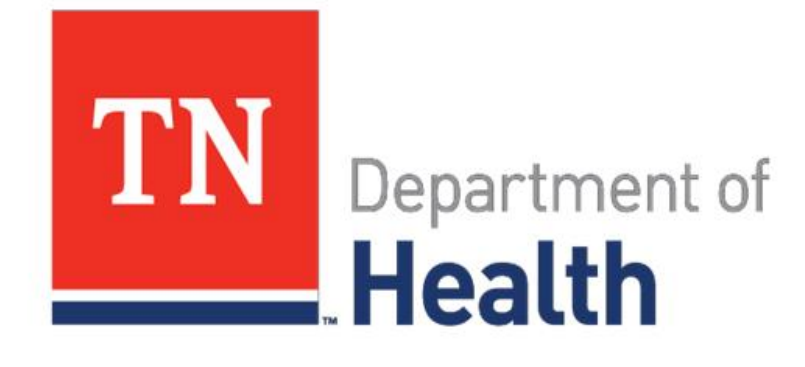

#### Thank you

855.874.7686 · health.vrism@tn.gov